关于 2023 级新生夏南校区(夏家河、南关 岭校区)校园卡充值的温馨提示

各位同学 各位辅导员老师:

为方便 23 级新生快速融入校园生活,现温馨提示各位**夏家河、** 南关岭校区新同学、辅导员老师如何充值您的大连职业技术学院校园卡。

一、在您学院报到处领取您的校园卡并完成报到流程。

二、两种充值方式的简介:

1.建行卡及微信充值校园卡说明(该方式资金充入实体卡,全校均 可使用)

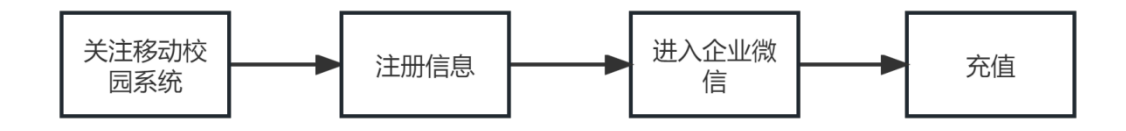

(携带卡片在 pos 机或现金充值机充值)

2.微信绑定支付说明(微信绑定校园卡,<mark>可不带实体卡消费,但</mark> 洗浴必使用实体卡

# 三、建行卡及微信充值校园卡说明

(一) 微信扫码绑定"移动校园系统";

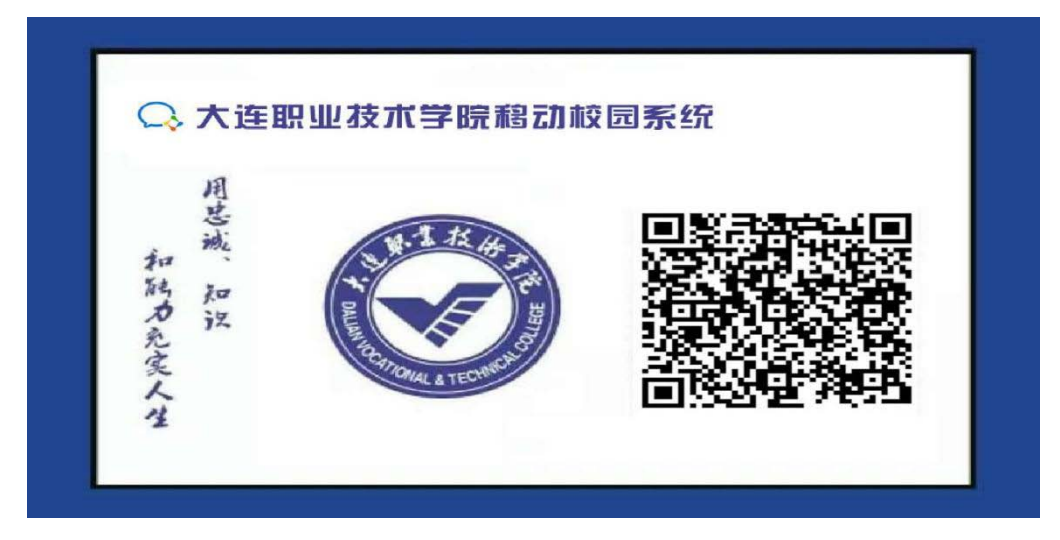

1. 输入学号(10位学号)、密码(身份证后六位):

| 14:50     |                                     | 0.00 HDa *4911                  | 4an 📼 |
|-----------|-------------------------------------|---------------------------------|-------|
| × 数字校园i   | 充一身份认证 - 用                          | 户登录                             | •••   |
| Ø         | 大連取書<br>DALIAN VOCATIONAL &<br>移动校园 | <b>这份学</b> 的<br>TECHNICAL COLLE | GE    |
| ○ 教工号或    | 学号                                  |                                 |       |
| 合 密码      |                                     |                                 |       |
| 🗌 记住帐号(两周 | )                                   |                                 |       |
|           | 提交                                  |                                 |       |
|           |                                     | 忘记                              | !密码?  |
|           | 大连职业技术学院 版材                         | 权所有                             |       |

2. 输入个人信息进行绑定

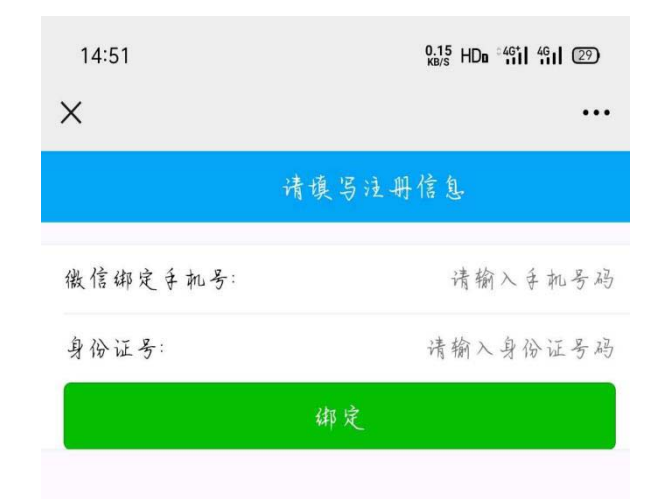

3. 扫码关注"大连职业技术学院"微信公众号

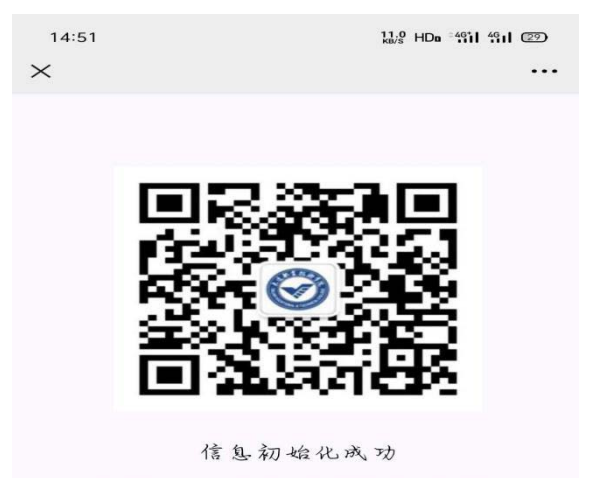

请扫描以上二维码并关注学校企业微信!

4. 点击: 进入企业

| 15:07         |                                               | 0.23 HDa °461 461 20            |
|---------------|-----------------------------------------------|---------------------------------|
| < 大连职         | 业技术学院                                         |                                 |
| Ø             | 大连职业技术学<br>微信号:gh_847df48f8                   | <b>院</b><br>f33                 |
| 功能介诏          | 大连职业技术学院。<br>内部管理、办公应)<br>生服务、教工服务、<br>的服务与管理 | 企业务用于卒校的<br>用、学生管理、招<br>学生服务等学校 |
| 帐号主体          | ❷大蓬职业技术学                                      | 院. >                            |
| 接收企业;         | <b>有</b> 包.                                   |                                 |
| 置汲聊天          |                                               |                                 |
| <b>清息</b> 免打扌 | 尤                                             |                                 |
| 全业收藏的         | 占清息                                           | >                               |
|               | 进入全业                                          |                                 |
|               | 投诉                                            |                                 |

5. 进入所在校区: 夏家河校园卡(夏家河和南关岭校区均进入"夏家河校园卡")

| 14:52          | 171 HDn 461 461 29 |
|----------------|--------------------|
| < 大连职业技术学院     | Q +                |
| 待办提醒           |                    |
| 学生服务           |                    |
| <b>全</b> 微全通讯录 |                    |
| <b>人</b> 校内服务  |                    |
| 学校公告           |                    |
| 普湾南校区校园卡       |                    |
| 学校亲闻           |                    |
| 夏家河校园卡         |                    |
| WEB-VPN        |                    |

### (二) 校园卡充值

1. 进入夏家河校园卡, 点击"校园卡充值"模块

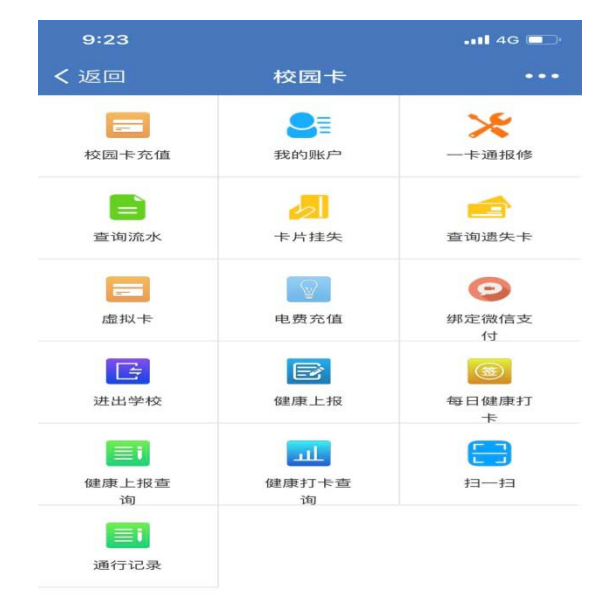

### 2. 输入想要充值的金额,点击"充值"

| 9:23    |       | •••• 4G 📼 |
|---------|-------|-----------|
| < 返回 关闭 | 校园卡   |           |
| <       | 校园卡充值 |           |
| 学工号     |       |           |
| 卡余额     | 4.90  |           |
| 充值金额    |       |           |
| 支付方式:   |       |           |
| 建行/微信支付 | t     |           |
|         | 充值    |           |
|         |       |           |
|         |       |           |
|         |       |           |
|         |       |           |
|         |       |           |
|         |       |           |
|         |       |           |

3. 进入支付页面后,选择支付方式:"建行银行卡"或"微信支付"充值。

| 9:23                             | at                                        | 4G 💷 |
|----------------------------------|-------------------------------------------|------|
| く返回                              | 关闭 中国建设银行 账号支付                            | •••  |
|                                  | ② 中国建设银行 账号支付                             |      |
|                                  | 订单号2010220924458125<br><b>¥ 0.10</b><br>付 | 5020 |
| 商户名称                             | 京: 大连职业技术学院                               |      |
| 活期储蓄                             | 蓄账号(卡、折)/信用卡                              |      |
| 证件号码                             | 冯后四位,不区分大小写                               |      |
| 您即将付款,请您再次核实,由此产生的法律后果由您自<br>行承担 |                                           |      |
| 确认支付                             |                                           |      |
|                                  | 其他支付方式: 🥋                                 | を付   |

4. 输入密码等信息后, 会出现支付成功页面

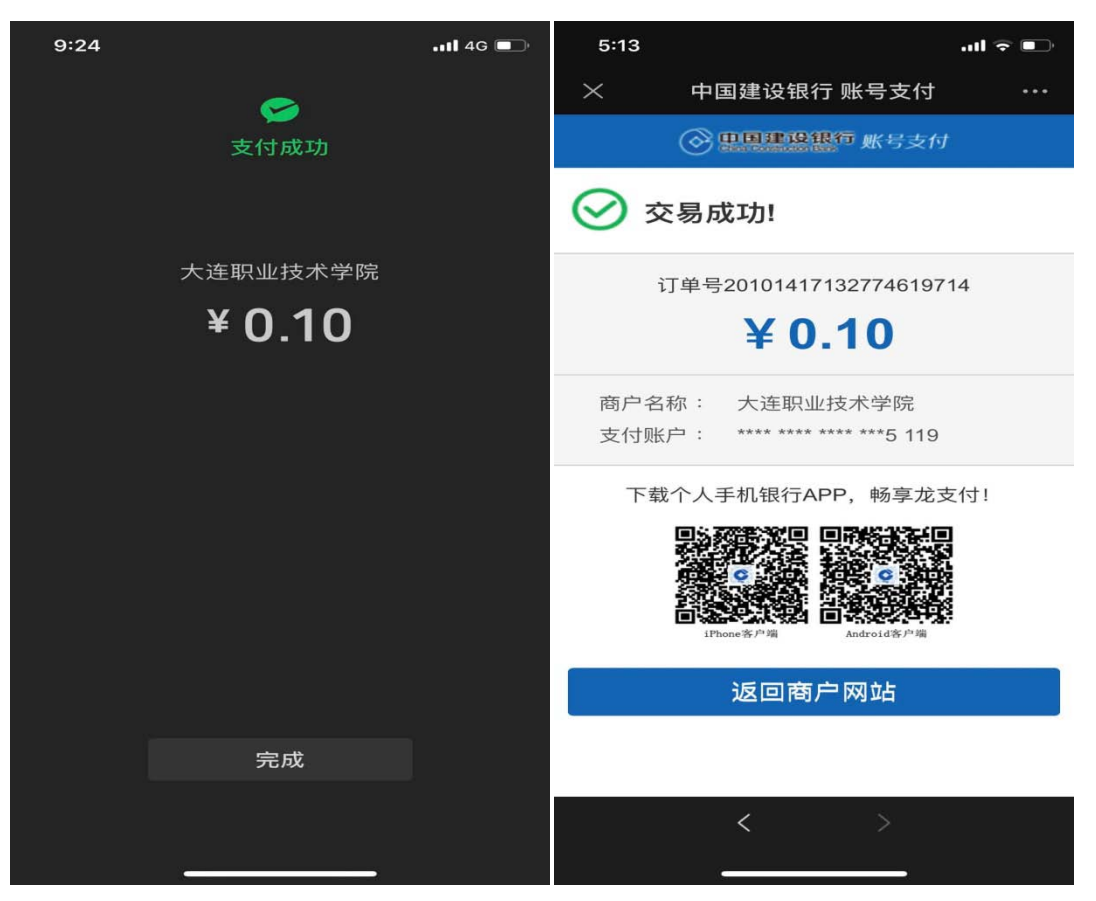

5. 支付成功后需在现金充值机或pos机上领取充值钱款

(1)在pos机领取充值金额,只需将卡片放置读卡区域内,屏幕出现"领取金额",则领取充值钱款成功。

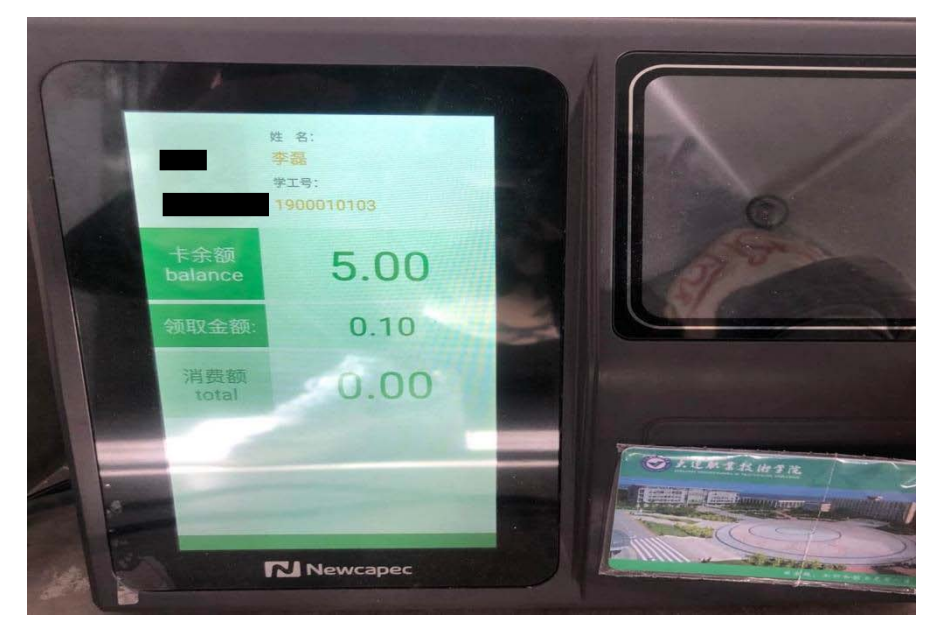

(2)现金充值机领取充值钱款,在自助服务里选择"领取补助"模块,将卡片放置 读卡区,

|        | 記卡自日<br>mpus Card Auton | 力服务系<br>aatic Service Syst | 统<br>em                   |
|--------|-------------------------|----------------------------|---------------------------|
| 修改交易日期 | 信息查询                    | 流水信息查询                     | 遗失卡招领                     |
| 领取补助   | 修改限额                    | 校园卡挂失                      | 取原卡余额                     |
| 修改密码   | 卡转电子账户                  | 电子账户转卡                     | 校园卡解挂                     |
|        |                         |                            | ◆返回<br>② 進料西望<br>Databook |

待读取卡片充值信息后,点击确定。

| 交易名称 交易金額   微信支付转账充值 0.10             | 交易时间                |
|---------------------------------------|---------------------|
| 交易名称     交易金額       微信支付转账充值     0.10 | 交易时间                |
| 微信支付转账充值 0.10                         |                     |
|                                       | 2020-10-22 10:17:07 |
|                                       | _                   |
| · 确定 _ 退出                             | 1                   |

完成会提示领取成功。中途请不要移动卡片。

| 1900010103<br>待领金额: 0. 领取转账金额成功。 | 名: 李磊<br>, 领取金额: 0.10元 |                     | 4  |
|----------------------------------|------------------------|---------------------|----|
| 交易名称                             | 交易金額                   | 交易时间                | 67 |
| 微信支付转账充值                         | 0.10                   | 2020-10-22 10:17:07 | 1  |
|                                  | 确定退出                   |                     |    |

## 四、绑定说明

1. 通过"企业微信"app或微信关注"大连职业技术学院"公众号进入大连职业技术 学院企业微信。

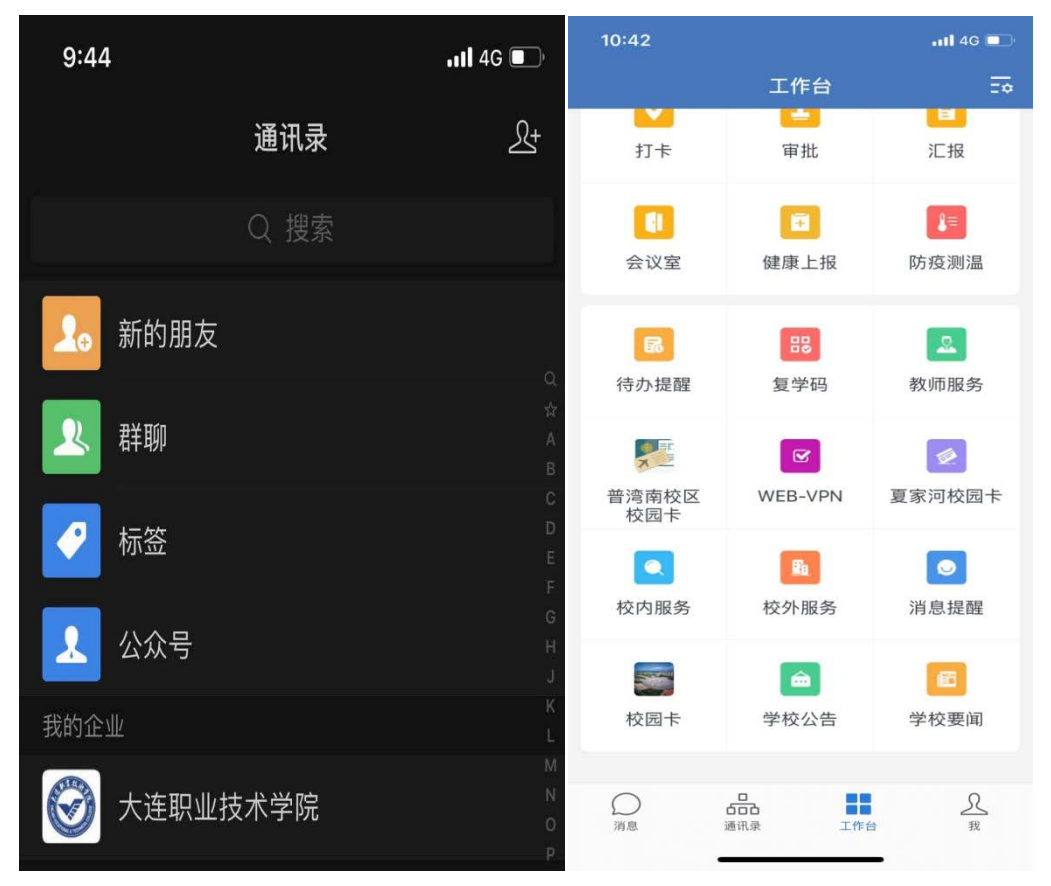

 2. 进入企业微信后,点击"夏家河校园卡"或"校园卡"的夏家河校区模块,进入 校园卡虚拟卡页面。

| 10:3 | 7        | 📲 4G 🔲      | _            | _        |         |
|------|----------|-------------|--------------|----------|---------|
| <    | 大连职业技术学院 | Ð           | 5            | 88       | 2       |
| J    |          |             | 待办提醒         | 复学码      | 教师服务    |
| P    |          |             |              |          |         |
| X    | 普湾南校区校园卡 |             |              |          |         |
| W    |          |             | X            |          | ×.      |
| N    | WEB-VPN  |             | 普湾南校区<br>校园卡 | WEB-VPN  | 夏家河校园卡  |
| 22   | 微企通讯录    |             |              | _        | _       |
| ×    |          |             |              | Ea       | $\odot$ |
|      | 夏家河校园卡   | L<br>P<br>M | 校内服务         | 校外服务     | 消息提醒    |
|      | 校内服务     | ×           |              |          |         |
| Re   | 校外服务     |             |              | <b>a</b> | E       |
|      | 消息提醒     |             | 校园卡          | 学校公告     | 学校要闻    |
|      | 校园卡      |             |              |          |         |
| â    | 学校公告     |             | $\bigcirc$   |          | Я       |
|      | 学校要闻     |             | 消息           | 通讯录 工作台  | 我       |
|      |          |             |              |          | -       |

3. 进入虚拟卡页面后,点击"绑定微信支付"模块

| 10:35<br>◄ 微信 |                   | •••• 4G 🔲 |
|---------------|-------------------|-----------|
| く返回           | 校园卡               | ••••      |
| 我的账户          | <b>米</b><br>一卡通报修 | 查询流水      |
| 卡片挂失          | 查询遗失卡             | 虚拟卡       |
| 电费充值          | (型)<br>绑定微信支<br>付 | 进出学校      |
| 健康上报          | ()<br>毎日健康打<br>卡  |           |

#### 4. 填写以下信息进行微信绑定。

| 10:35<br>◄ 微信 |     |        | .111 4G 💷 🔿 |
|---------------|-----|--------|-------------|
|               | 关闭  | 一卡通    |             |
|               |     |        |             |
| 二维码作          | 言息: | 二维码信息  |             |
| * I           | 号:  | 学工/教工号 |             |
| * *           | 石马: | 校园卡密码  |             |
|               |     | 绑定     |             |
|               |     |        |             |
|               |     |        |             |
|               |     |        |             |
|               |     |        |             |
|               |     |        |             |
|               |     |        |             |

5. 二维码信息通过微信付款码上方的条形二维码点击查看,将付款码数字输入到二 维码信息中。填写完成后,点击学工号模块,提示栏点击确定。

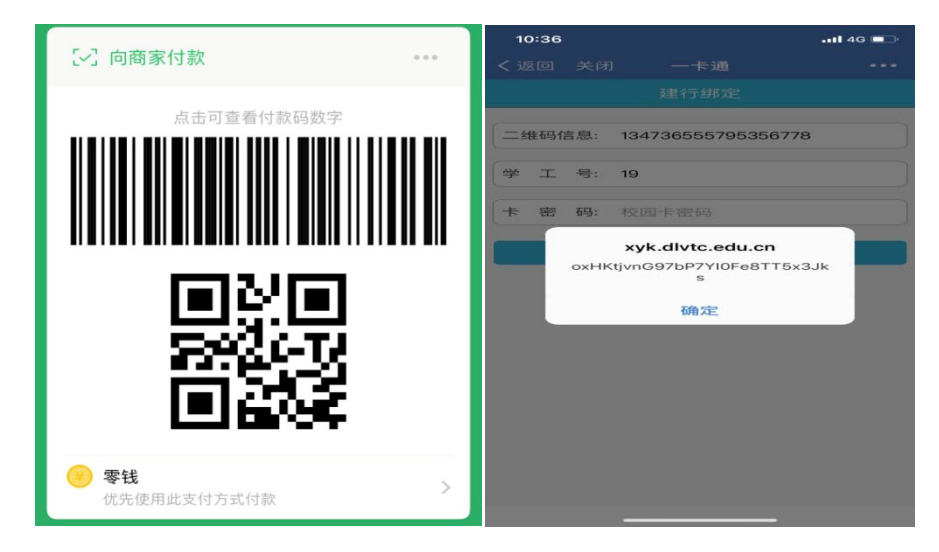

6. 学工号可通过虚拟卡页面中"我的账户"查询。

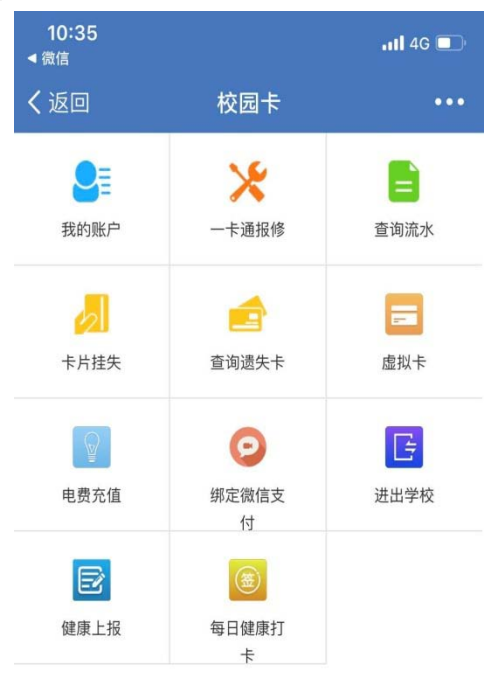

7. 卡密码为校园卡密码,初始密码默认为123456,如更改密码后忘记密码,请携带 有效证件到校园卡管理中心进行重置。输入完成后,点击提示栏确定完成绑定。

| 10:36 |                                                        | •11 4G 🔲 |
|-------|--------------------------------------------------------|----------|
| く返回 き |                                                        |          |
|       |                                                        |          |
| 二维码信息 | . 1347365557953567                                     | 78       |
| 学工号   | 寺: 1900010103                                          |          |
| 卡 密 码 | ∄: ●●●●●8                                              |          |
| •     | <b>xyk.dlvtc.edu.cn</b><br>KHKtjvnG97bP7YI0Fe8TT5<br>s | x3Jk     |
|       | 确定                                                     | _        |
|       |                                                        |          |
|       |                                                        |          |
|       |                                                        |          |
|       |                                                        |          |
|       |                                                        |          |
|       |                                                        |          |
|       |                                                        |          |

8. 点击绑定后会自动跳转绑定成功界面, 5秒后返回虚拟卡首页。

| 10:37                                    |      | •••II 4G 💼 |
|------------------------------------------|------|------------|
| < 返回 关闭                                  | 一卡通  |            |
|                                          | 返回首页 |            |
| ☑ 绑定失败,该用户已经绑定,不允许重复绑定<br>提示:系统将在1秒后返回首页 |      |            |
|                                          |      |            |
|                                          |      |            |
|                                          |      |            |
|                                          |      |            |
|                                          |      |            |
|                                          |      |            |
|                                          |      |            |
|                                          |      |            |
|                                          |      |            |
|                                          |      |            |
|                                          |      |            |

9. 绑定完成后在学校的消费pos上可使用微信付款码完成扣费